## **Steps to Book an Event**

Step 1: Go to troop325.com

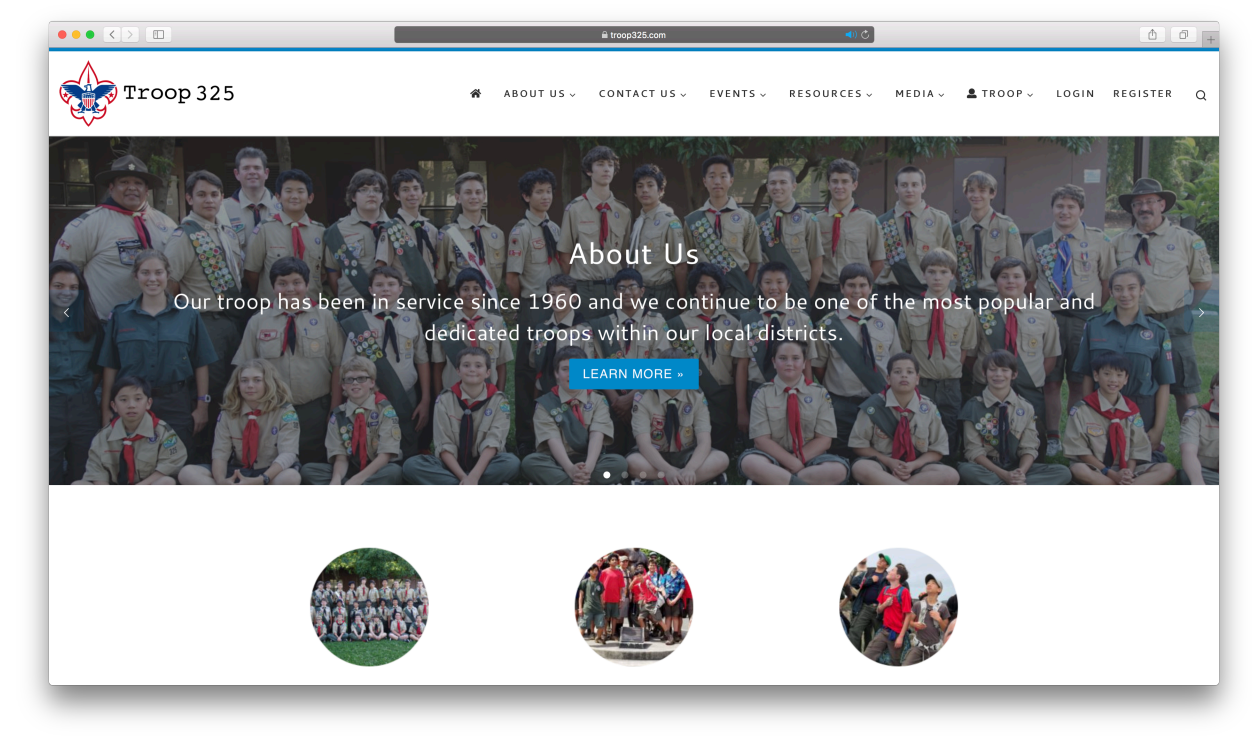

#### Step 2: Click on "Events"

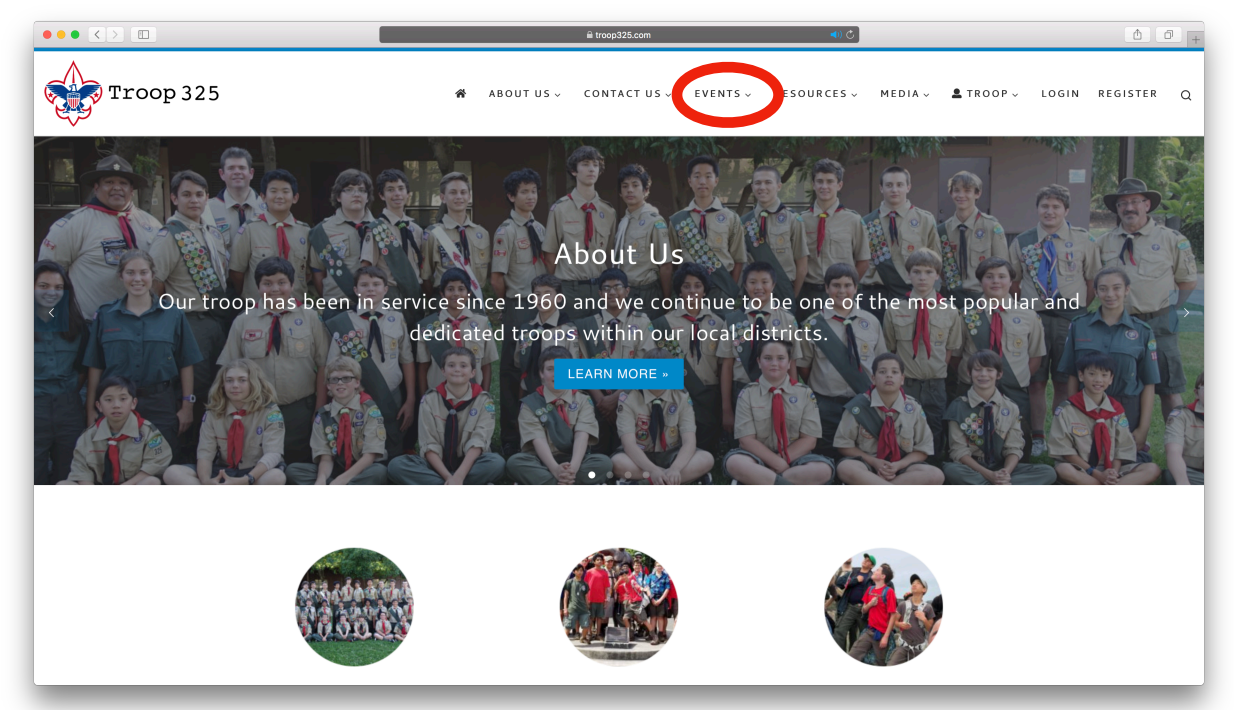

#### Step 3: Select an event

|           |                                    |                                         | troop325.com                                                  |            |            | ¢        |             |         |           | 0 + |
|-----------|------------------------------------|-----------------------------------------|---------------------------------------------------------------|------------|------------|----------|-------------|---------|-----------|-----|
| Troop 325 |                                    |                                         | 🖀 ABOUTUS                                                     | √ CON      | ITACT US V | EVENTS V | RESOURCES v | MEDIA V | L TROOP V | Q   |
|           | Events                             |                                         |                                                               |            |            |          |             |         |           |     |
|           | Signup                             |                                         | Calendar My Ev                                                |            |            |          | its         |         |           |     |
|           |                                    |                                         |                                                               |            |            |          | 🔒 Print     | -<br>t  |           |     |
|           | DATE                               |                                         | EVENT                                                         |            |            |          | SPACES      |         |           |     |
|           | 08/24/2018<br>5:30 PM - 10:15 PM   | <mark>Saratoga Ea</mark><br>Saratoga Ea | <mark>ts</mark><br>tts, Saratoga CA                           |            |            |          | 0/30        |         |           |     |
|           | 08/31/2018<br>2:15 PM - 11:00 PM   | <u>Stanford Fo</u><br>PS7 Knight        | iotball San Diego State (3 PM FRID<br>Mgmt Bldg., Stanford CA | AY at gate | 2)         |          | 1/17        |         |           |     |
|           | 09/08/2018 – 09/09/2018<br>All Day | Angel Island<br>Angel Island            | <mark>i Service Project</mark><br>d State Park, Tiburon CA    |            |            |          | 5/45        |         |           |     |
|           | 09/08/2018<br>2:00 PM - 11:00 PM   | <mark>Stanford Fo</mark><br>PS7 Knight  | ootball USC (2:30 PM at gate)<br>Mgmt Bldg., Stanford CA      |            |            |          | 1/17        |         |           |     |
|           | 09/15/2018                         | Stanford Fo                             | otball UC Davis (8 AM at gate)                                |            |            |          |             |         |           | _   |

### Step 4: Login (if you aren't already)

|             | =                                                                                                    | € troop325.com                                                         | ්                                             |         |           |       |          | Ø |
|-------------|----------------------------------------------------------------------------------------------------|------------------------------------------------------------------------|-----------------------------------------------|---------|-----------|-------|----------|---|
| 🕎 Troop 325 | <b>숨</b> AB(                                                                                                   | DUT US - CONTACT US -                                                  | EVENTS ~ RESOURCES ~                          | MEDIA v | 💄 TROOP 🗸 | LOGIN | REGISTER |   |
|             | scouts at that shift time. 7:30 p.m. to 10pm. I w<br>and teardown. Please go and sign up. Each Scou<br>trucks. | rould like older scouts at that s<br>at will receive a \$20 voucher fo | hift time for cleanup<br>nr food for the food |         |           |       |          |   |
|             | Bookings                                                                                                    | Atten                                                                  | dees                                          |         |           |       |          |   |
|             | Total Spaces: 30<br>Available Spaces: 30                                                                       | Please <u>lo</u>                                                       | <u>g in</u> to view the attendees.            |         |           |       |          |   |
|             | You must log in or register to make a booking.<br><b>Username</b>                                              |                                                                        |                                               |         |           |       |          |   |
|             | Password                                                                                                    |                                                                        |                                               |         |           |       |          |   |
|             | LOG IN Remember Me<br>Lost your password?                                                                      |                                                                        |                                               |         |           |       |          |   |

# Step 5: Fill in your information (To change your info see the Steps to Change Your Account Details PDF)

|           |                                                      | =                 | i tro | op325.com  |              | ¢        |             |         | ۵         | 0 |
|-----------|------------------------------------------------------|-------------------|-------|------------|--------------|----------|-------------|---------|-----------|---|
| 1700p 325 |                                                      |                   | ñ     | ABOUT US ~ | CONTACT US ~ | EVENTS ~ | RESOURCES v | MEDIA v | L TROOP ~ | Q |
|           | Bookings<br>Total Spaces: 30<br>Available Spaces: 30 |                   |       | Attende    | es.          |          |             |         |           |   |
|           | Name *                                               | Webmaster Example |       |            |              |          |             |         |           |   |
|           | mail *                                               | email@email.com   |       |            |              |          |             |         |           |   |
|           | Address *                                            | My Address        |       |            |              |          |             |         |           |   |
|           | City *                                               | My City           |       |            |              |          |             |         |           |   |
|           | Primary Phone *                                      | 1                 |       |            |              |          |             |         |           |   |
|           | Patrol *                                             | Unassigned        |       |            |              |          |             |         |           |   |
|           | Seatbelts *                                          |                   | \$    |            |              |          |             |         |           |   |
|           | Comment                                              |                   |       |            |              |          |             |         |           | , |

#### Step 6a: (For a free event) Select "Sign Up"

| •• <>                |                           | E                                      | ⊜ troo                | p325.com          |                                | Ċ              |             |         | ۵         | Ø |
|----------------------|---------------------------|----------------------------------------|-----------------------|-------------------|--------------------------------|----------------|-------------|---------|-----------|---|
| Troop 325            |                           |                                        | *                     | ABOUT US ~        | contact us $\scriptstyle \sim$ | EVENTS ~       | RESOURCES ~ | MEDIA ~ | L TROOP ~ |   |
|                      | Select                    |                                        | \$                    |                   |                                |                |             |         |           |   |
|                      | Comment                   |                                        |                       |                   |                                |                |             |         |           |   |
|                      |                           |                                        |                       |                   |                                |                |             |         |           |   |
|                      |                           |                                        |                       |                   |                                |                |             |         |           |   |
|                      |                           |                                        | 4                     |                   |                                |                |             |         |           |   |
|                      | □ I agree to Troo         | p 325's <u>Privacy Policy</u> .        |                       |                   |                                |                |             |         |           |   |
|                      | SIGN UP                   |                                        |                       |                   |                                |                |             |         |           |   |
|                      |                           |                                        |                       |                   |                                |                |             |         |           |   |
|                      |                           |                                        |                       |                   |                                |                |             |         |           |   |
|                      | 🚯 For help, view <u>S</u> | teps to Create an Account, Steps       | to Change Yo          | our Account Deta  | ils, and <u>Steps to B</u> e   | ook an Event I | PDFs.       |         |           |   |
|                      | For advanced he           | lp, view <u>Guide to Events Manage</u> | r or <u>contact u</u> | s if you have any | concerns with the              | events system  | l.          |         |           |   |
|                      |                           |                                        |                       |                   |                                |                |             |         |           |   |
|                      |                           |                                        |                       |                   |                                |                |             |         |           |   |
| BREAT AMERICA OUTING |                           |                                        |                       |                   |                                |                |             |         |           |   |
|                      |                           |                                        |                       |                   |                                |                |             |         |           |   |
|                      |                           |                                        |                       |                   |                                |                |             |         |           |   |
|                      |                           |                                        |                       |                   |                                |                |             |         |           |   |

Step 6b: (For a paid event) Select "Check out with PayPal" or "Check Payment" if you already paid with a check

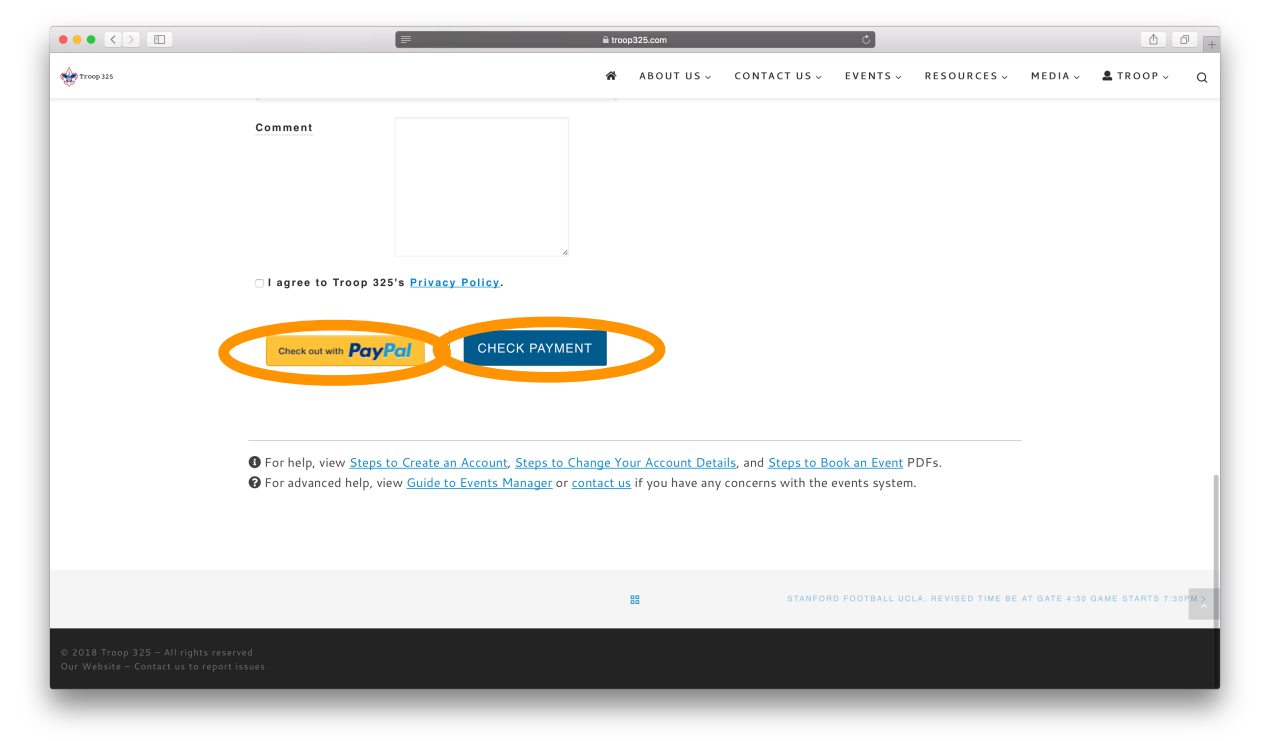